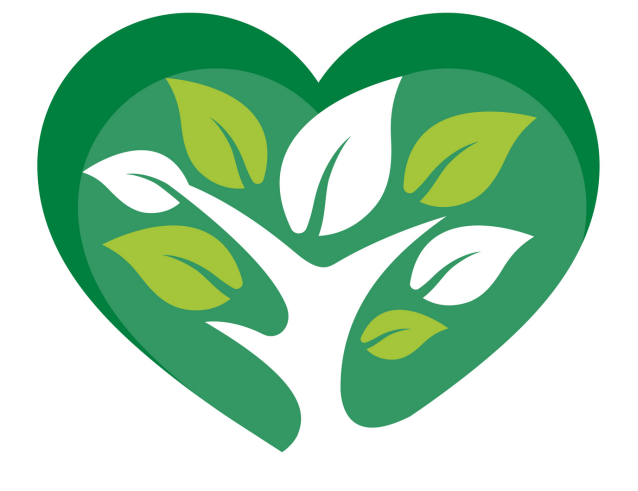

When you sign-up for E-Statements, Alliance Bank will make a donation to area schools to plant a tree locally

## **E-Statement Set-Up**

- 1. Login to your Online Banking or Mobile App
- 2. Click on the menu icon
- 3. Click on E-Statements
- 4. Click on Delivery Preferences on the top
- 5. Select all the accounts you want to change to E-Statements
- 6. Click Next on the bottom of the page
- 7. Click Submit on the bottom of the page

Go Green! Save a Tree! Save a Fee!

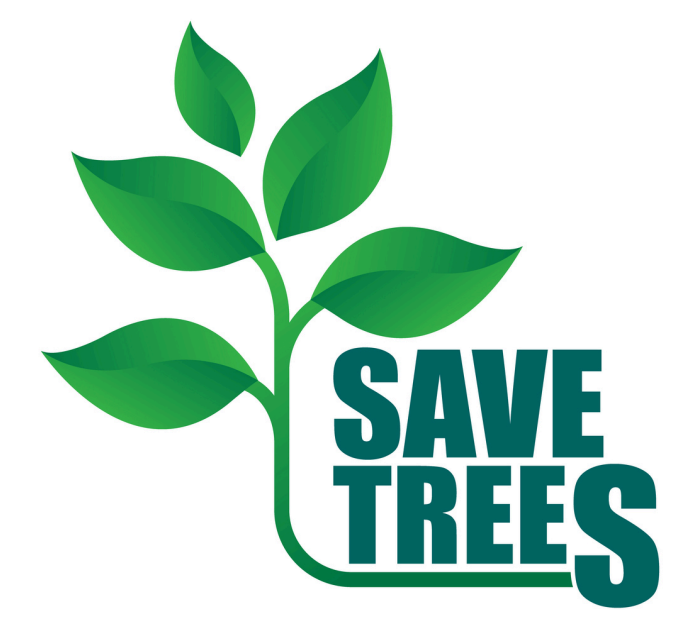